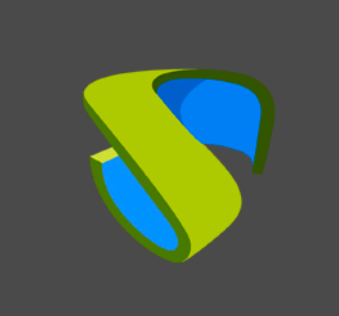

Autenticación de usuarios de OneLogin en UDS Enterprise

www.udsenterprise.com

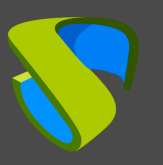

| Introducción                                      | 3   |
|---------------------------------------------------|-----|
| Creación de aplicación SAML de IRONCHIP           | 3   |
| Creación del autenticador SAML en UDS Enterprise  | 5   |
| Configuración de la aplicación SAML en IRONCHIP   | 9   |
| Definición de atributos en SAML en UDS Enterprise | 12  |
| Acceso a través del autenticador                  | .14 |
| Sobre Virtual Cable                               | .16 |

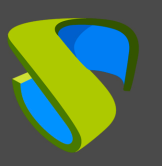

### Introducción

El presente documento muestra cómo realizar la integración de un autenticador de tipo SAML de UDS Enterprise 3.5 para validar usuarios existentes en IRONCHIP.

Una vez creado el nuevo autenticador en UDS Enterprise e integrado con IRONCHIP, los usuarios existentes en este entorno podrán acceder a los servicios publicados en UDS Enterprise.

Para poder realizar esta integración, será necesario disponer de un usuario dado de alta en UDS Enterprise y un usuario de la plataforma IRONCHIP, ambos con permisos de administración sobre sus diferentes entornos.

# Creación de aplicación SAML de IRONCHIP

La primera tarea la realizaremos en el panel de administración de IRONCHIP. Necesitaremos un usuario con permisos de administración.

Accedemos al panel de administración de IRONCHIP y seleccionamos "SAML apps".

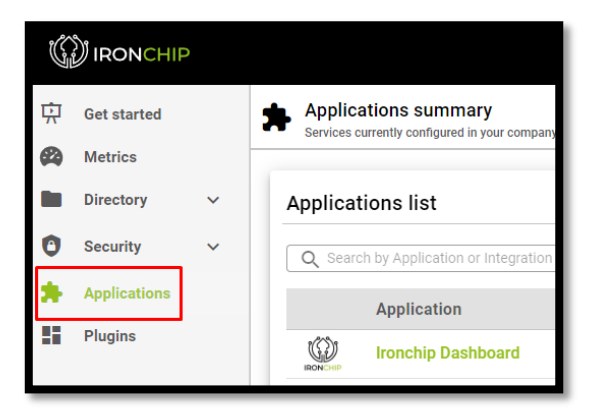

Deberemos dar de alta una nueva aplicación SAML personalizada:

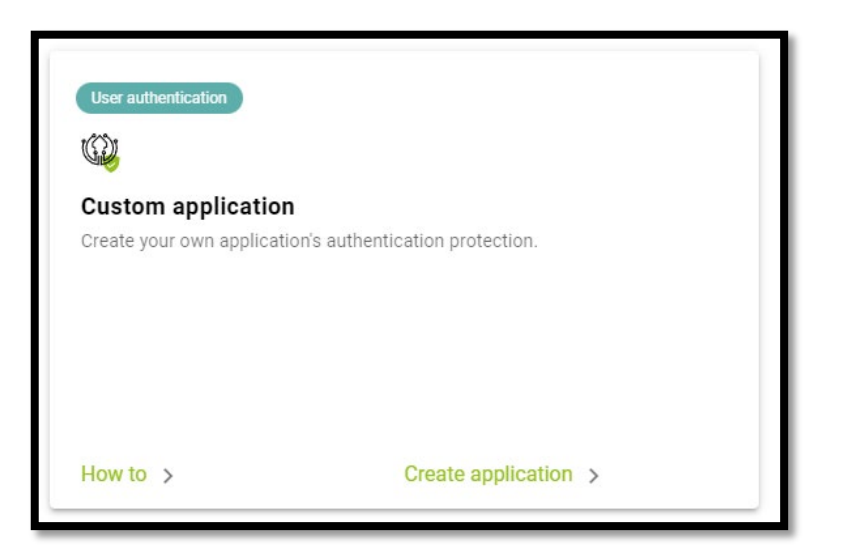

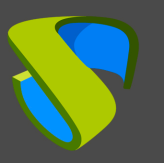

En el asistente de configuración indicamos un nombre para identificar la aplicación y seleccionamos el tipo de integración que queremos hacer que será de tipo "**SAML**":

| Add a new application                      | × |
|--------------------------------------------|---|
| Application settings                       |   |
| Application name (alias)<br>UDS Enterprise |   |
| OIDC - OAUTH 2.0                           |   |
| API KEY                                    |   |
| SAML                                       |   |

Una vez seleccionada esta opción podremos descargar el Metadata generado por IRONCHIP:

| SAML service configuration                                                                                                    |
|----------------------------------------------------------------------------------------------------|
| SAML integration allows you to connect SAML services through the location based<br>authentication identity provider. This integration requires your service provider<br>metadata file that is going to be downloaded from the URL you specify below. |
| Metadata URL                                                                                                    |
| Ownload Ironchip's <b>SAML IDP metadata</b> to enable your Service Provider to properly communicate:                                                                                                    |
| Download metadata file                                                                                                    |

Una vez descargados dejaremos abierta esta ventana y pasaremos al siguiente paso

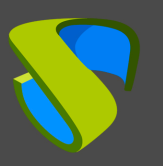

# Creación del autenticador SAML en UDS Enterprise

Accedemos a la administración de UDS Enterprise y nos situamos en el apartado "Autenticadores", seleccionamos "Nuevo" y elegimos "SAML Authenticator".

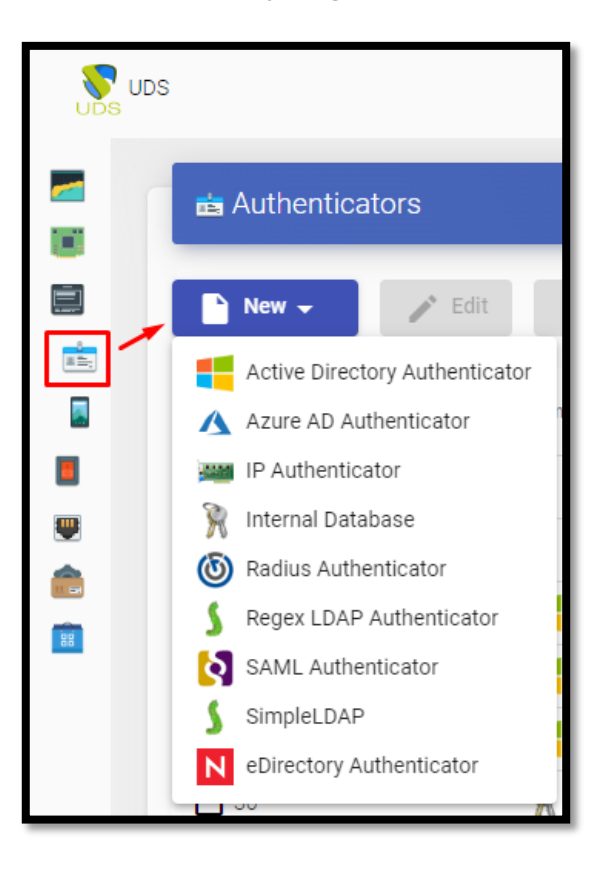

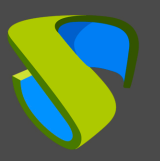

En la pestaña "**Main**" indicaremos un nombre para el autenticador (no puede contener espacios), la prioridad y un "**Label**".

| New Authenticator |                      |              |          |            |  |  |
|-------------------|----------------------|--------------|----------|------------|--|--|
| <                 | Main                 | Certificates | Metadata | Attributes |  |  |
| Tags              |                      |              |          |            |  |  |
| Tags for          | this element         |              |          |            |  |  |
| Name *            |                      |              |          |            |  |  |
| IRONCH            | P                    |              |          |            |  |  |
| Comments          |                      |              |          |            |  |  |
| Commer            | nts for this element |              |          |            |  |  |
| Priority *        |                      |              |          |            |  |  |
| 1                 |                      |              |          |            |  |  |
| Label *           |                      |              |          |            |  |  |
| ironchip          |                      |              |          |            |  |  |
|                   |                      |              |          |            |  |  |

En la pestaña "**Certificates**" deberemos indicar un certificado válido y su clave. Tienen que estar en formato PEM:

| New Authenticator |      |              |                 |        |  |  |
|-------------------|------|--------------|-----------------|--------|--|--|
| <                 | Main | Certificates | Metadata        | Attr ゝ |  |  |
| Private key *     |      |              |                 | //     |  |  |
| Certificate *     |      |              |                 | 4      |  |  |
| Test              |      |              | Discard & close | Save   |  |  |

Si no se dispone de certificados, se puede generar uno con **OpenSSL**. Para generarlo, utilizaremos la siguiente sentencia (el servidor de UDS tiene instalado **OpenSSL**, puede utilizarse esta máquina para generar el certificado):

openssl req -new -newkey rsa:2048 -days 3650 -x509 -nodes -keyout server.key -out server.crt Once the certificate is generated, we must share the key with RSA, for this, we will use the following command: openssl rsa -in server.key -out server\_rsa.key

Ejemplo de generación de certificado:

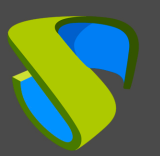

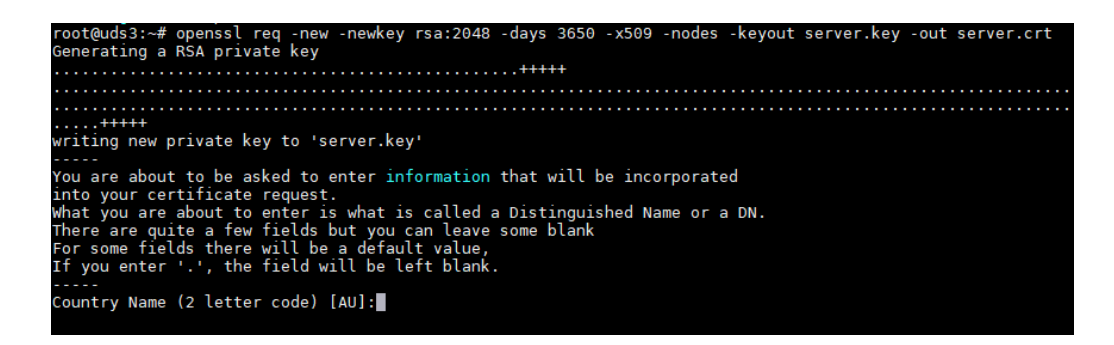

Ejecutamos el comando y completamos los datos necesarios para generar el certificado:

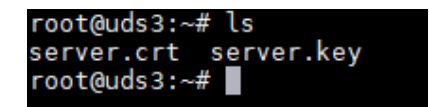

Ahora convertimos la clave a rsa:

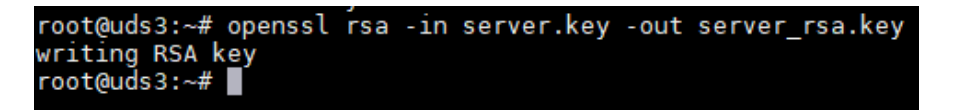

Copiaremos el contenido del fichero del certificado y de la clave rsa en UDS:

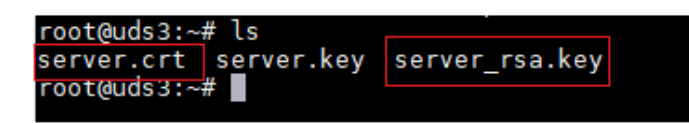

La clave la copiaremos en el apartado "Private Key" y el certificado en "Certificate":

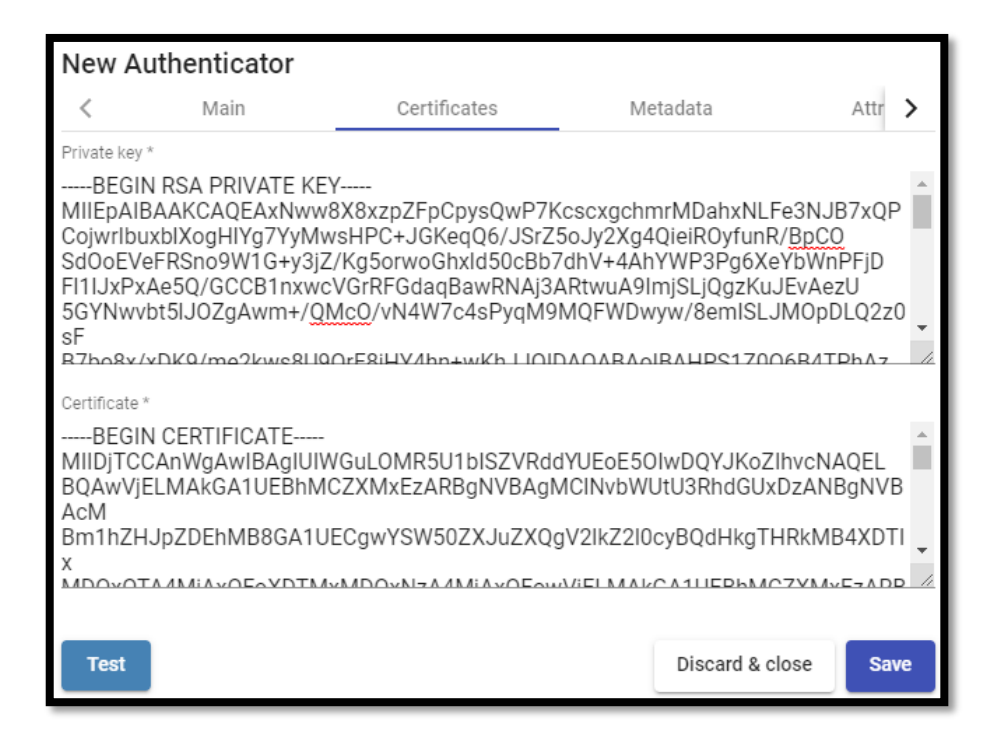

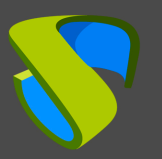

En la siguiente pestaña, "**Metadata**", completaremos el apartado "**IDP Metadata**" con los metadatos descargados de IRONCHIP en pasos anteriores (paso 2 del alta de aplicación SAML personalizada). Es importante copiar el contenido completo del fichero. Para ello se recomienda abrir el fichero con una aplicación adecuada y nunca con un navegador (oculta partes del código...):

| New Au                                                                                                    | thenticator                                                                                |                                                                                                    |                                                                                                    |                                                                                                    |                                                                            |   |
|----------------------------------------------------------------------------------------------------|--------------------------------------------------------------------------------------------|----------------------------------------------------------------------------------------------------|----------------------------------------------------------------------------------------------------|----------------------------------------------------------------------------------------------------|----------------------------------------------------------------------------|---|
| <                                                                                                    | Main                                                                                       | Certificates                                                                                                    | Metadata                                                                                                    | Attributes                                                                                                    | Advanced                                                                   | > |
| IDP Metadata                                                                                                    | *                                                                                          |                                                                                                    |                                                                                                    | _                                                                                                    |                                                                            |   |
| < <u>Encry</u><br><u>Encry</u><br><u>E</u> | ptionMethod Alg<br>ptionMethod Alg<br>ptionMethod Alg<br>ptionMethod Alg<br>escriptor><br> | orithm="http://www.w3.o<br>jorithm="http://www.w3.o<br>jorithm="http://www.w3.o<br>jorithm="http://www.w3.o<br>nding="urn:oasis:names:<br>hip.com/saml/slo/646cc<br>sis:names:tc:SAML:2.0:na<br>inding="urn:oasis:names:<br>hip.com/saml/sso/646cc<br>inding="urn:oasis:names:<br>hip.com/saml/sso/646cc | org/2001/04/xmlenc:<br>org/2001/04/xmlenc:<br>org/2001/04/xmlenc:<br>org/2001/04/xmlenc:<br>tc:SAML:2.0:bindings<br>caeb36bc936923fc80<br>ameid-format:transie<br>tc:SAML:2.0:bindings<br>caeb36bc936923fc8 | #aes128-cbc">#aes128-cbc">#aes256-cbc">#rsa-oaep-mgf1p">s:HTTP-Redirect"<br>022">nt <u NameIDFormat><br>s:HTTP-Redirect"<br>022">s:HTTP-POST"<br>022"> <td>tionMethod&gt;<br/>tionMethod&gt;<br/>cryptionMethod&gt;<br/>vice&gt;<br/>rvice&gt;<br/>rvice&gt;</td> <td>•</td> | tionMethod><br>tionMethod><br>cryptionMethod><br>vice><br>rvice><br>rvice> | • |
| Entity ID                                                                                                    |                                                                                            |                                                                                                    |                                                                                                    |                                                                                                    |                                                                            |   |
| ID of the S                                                                                                    | P. If left blank, th                                                                       | is will be autogenerated f                                                                                                    | from server URL                                                                                                    |                                                                                                    |                                                                            |   |

El apartado "**Entity ID**" lo dejaremos vacío, puesto que se rellenará automáticamente cuando guardemos el autenticador. Los datos se generarán en base a la URL utilizada en la conexión con el portal de UDS Enterprise.

Guardamos el autenticador (deberemos indicar cualquier dato en la pestaña "**Attributes**" para que nos permita guardar. En los siguientes pasos volveremos a este apartado y se aplicará la configuración definitiva) y al volver a editarlo podremos obtener los datos del "**Entity ID**" necesarios para poder seguir configurando la aplicación personalizada SAML en la consola de IRONCHIP.

| Edit Au                                        | uthenticator                                                 |                                                        |                                               |                                                 |                         |
|------------------------------------------------|--------------------------------------------------------------|--------------------------------------------------------|-----------------------------------------------|-------------------------------------------------|-------------------------|
| <                                              | Main                                                         | Certificates                                           | Metadata                                      | Attributes                                      | Advanced                |
| IDP Metada<br><entityd<br>cacheDu</entityd<br> | <sup>ata *</sup><br>escriptor xmlns="u<br>uration="PT48H" er | ırn:oasis:names:tc:SAML<br>htityID="https://idp.ironcl | L:2.0:metadata" validU<br>hip.com/saml/metada | Intil="2023-05-31T15:25<br>ata/646ccaeb36bc9369 | 5:45.29Z"<br>23fc8022"> |
| Entity ID<br>https://c                         | lemoaslan.udsente                                            | erprise.com/uds/page/a                                 | uth/info/IRONCHIP                             |                                                 |                         |

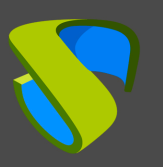

# Configuración de la aplicación SAML en IRONCHIP

Retomamos el asistente de configuración de IRONCHIP para crear una aplicación SAML personalizada, donde nos pedirá la "**Metadata URL**" generada en el paso anterior una vez que hemos guardado y vuelto a editar el autenticador en UDS Enterprise.

| Add an application image (optional)                                                                                                    |                                                                                                    |
|----------------------------------------------------------------------------------------------------|----------------------------------------------------------------------------------------------------|
| UE                                                                                                    | Change image                                                                                                    |
| SAML service configuration                                                                                                    |                                                                                                    |
| SAML integration allows you to connect SA<br>authentication identity provider. This integr<br>metadata file that is going to be downloade | ML services through the location based<br>ation requires your service provider<br>ed from the URL you specify below. |
| Metadata URL<br>https://demoaslan.udsenterprise.c                                                                                         | com/uds/page/auth/info/IR                                                                                            |
| Download Ironchip's SAML IDP metad<br>properly communicate:                                                                               | lata to enable your Service Provider to                                                                              |
| Download metadata file Need help?                                                                                                    | Add service                                                                                                    |

Una vez introducida la URL, finalizaremos el asistente.

El siguiente paso será dar acceso a nuestros usuarios a dicha aplicación creada:

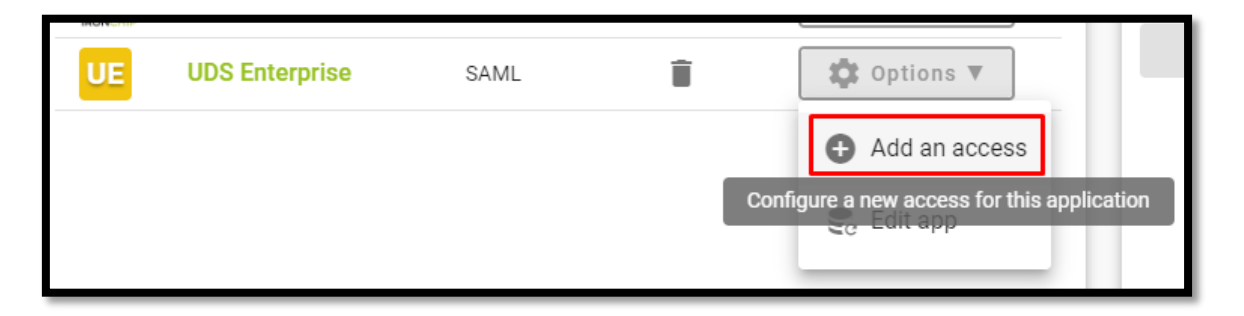

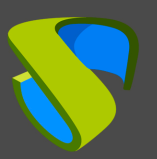

Podremos añadir usuarios individualmente o grupos de usuarios:

| 1 –<br>Select user or                                          | group Sel                                                     | ect usernames                                      | Select key groups                                         | Review                                              | 5<br>Processing                                | K |
|----------------------------------------------------------------|---------------------------------------------------------------|----------------------------------------------------|-----------------------------------------------------------|-----------------------------------------------------|------------------------------------------------|---|
| Q Find by                                                      | Name                                                          |                                                    |                                                           |                                                     | <u>Q</u>                                       |   |
|                                                                |                                                               | Email                                              |                                                           |                                                     |                                                |   |
|                                                                | <u>*</u>                                                      | Andrés Schuman                                     | n (aschumann@virtualcab                                   | ole.net)                                            |                                                |   |
|                                                                | •)                                                            | Ironchip Adminis                                   | trators                                                   |                                                     |                                                |   |
|                                                                | •                                                             | Ironchip users                                     |                                                           |                                                     |                                                |   |
|                                                                | •)                                                            | UDS Enterprise                                     |                                                           |                                                     |                                                |   |
|                                                                |                                                               |                                                    |                                                           |                                                     |                                                | _ |
| Select user or                                                 | group Sel                                                     | ect usernames                                      | 3 Select key groups                                       | Review                                              | 5<br>Processing                                | K |
| User name of<br>You can now<br>related to th<br>identifiers in | composition<br>v create the<br>is access, an<br>n the box bel | template for the cu<br>nd won't replace the<br>ow: | istom users' naming for th<br>e user's original user nam  | iis specific service. Tl<br>e in the platform. Plea | his is just an alias<br>ase enter your desired |   |
| • × em                                                         | ail 🌣 Enter a                                                 | Tag                                                |                                                           |                                                     |                                                |   |
| User name t<br>You can con                                     | <b>emplate tag</b><br>figure an ali                           | as to be shown in p                                | place of the generated ten                                | nplate                                              |                                                |   |
| 🗌 Set ten                                                      | nplate alias:                                                 | User name ten                                      | nplate alias                                              |                                                     |                                                |   |
| User name e<br>This is how                                     | example<br>your custom                                        | user naming will l                                 | ook like, based on a real u                               | iser:                                               |                                                |   |
|                                                                |                                                               | F                                                  | AS<br>ull name: Andrés Schuma<br>il: aschumann@virtualcab | nn<br>ole.net                                       |                                                |   |

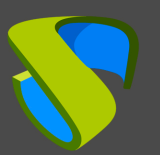

| Select user or group Select                                            | ect usernames                                        | 3 Select key groups        | Review                 | 5<br>Processing | × |
|------------------------------------------------------------------------|------------------------------------------------------|----------------------------|------------------------|-----------------|---|
| You can now select the ke                                              | ey groups your sele<br>ditions                       | ected groups will use to a | ccess this application |                 |   |
| x Any user devices                                                     | + Add key group                                      | +                          |                        |                 |   |
| Select user or group Select                                            | ect usernames                                        | Select key groups          | Review                 | 5<br>Processing | × |
| Application name: UD<br>Selected group: UDS I<br>External username ten | S Enterprise<br>Enterprise<br><b>nplate:</b> %email% | 5                          |                        |                 |   |
| External username alia                                                 | <b>as:</b> No alias was                              | s set                      |                        |                 |   |
| This section displays the a                                            | access conditions r                                  | equired to use the access  | i.                     |                 |   |

Con estos pasos tendremos creado nuestra aplicación en IRONCHIP y podremos continuar con el siguiente punto.

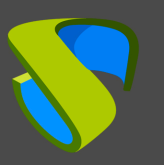

# Definición de atributos en SAML en UDS Enterprise

Accedemos a la administración de UDS Enterprise, seleccionamos el autenticador SAML previamente creado y lo editamos.

| Authenticators |                      |                   |        |
|----------------|----------------------|-------------------|--------|
| New -          | Edit _ 은 Permissions | t↓ Export         | Delete |
| Id             | Name 🛧               | Туре              | 6      |
|                |                      | SAML Authenticato | )r     |

En el apartado "**Attributes**" indicaremos los atributos correctos. Están definidos y son visibles en la documentación de IRONCHIP que por defecto son:

| Description      | Friendly Name        | SAML Name                         |
|------------------|----------------------|-----------------------------------|
| User Name        | uid                  | urn:oid:0.9.2342.19200300.100.1.1 |
| User Email       | mail                 | urn:oid:0.9.2342.19200300.100.1.3 |
| User given Name  | givenName            | urn:oid:2.5.4.42                  |
| User common Name | cn                   | urn:oid:2.5.4.3                   |
| User Groups      | eduPersonAffiliation | urn:oid:1.3.6.1.4.1.5923.1.1.1.1  |

| Edit Authenticator        |                        |            |            |  |  |  |
|---------------------------|------------------------|------------|------------|--|--|--|
| <                         | Metadata               | Attributes | Advanced > |  |  |  |
| User name att<br>uid      | trs *                  |            |            |  |  |  |
| Group name a<br>eduPersor | attrs *<br>Affiliation |            |            |  |  |  |
| Real name att             | TS *                   |            |            |  |  |  |
|                           |                        |            | /          |  |  |  |

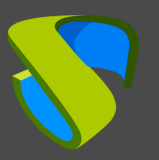

**NOTA:** En UDS Enterprise es posible indicar varios atributos o utilizar expresiones regulares. Por ejemplo, para indicar nuevos atributos de pertenencia a grupos.

Una vez definidos correctamente los atributos, guardamos y accedemos al autenticador creado en UDS Enterprise.

Dentro del autenticador, accedemos al apartado "Groups" para añadir los grupos necesarios.

Los grupos los tendremos que añadir manualmente, ya que la búsqueda automática no aplica con este tipo de autenticador:

| 🗲 📴 IRONCHIP   |                         |
|----------------|-------------------------|
| Summary Users  | New group               |
| Current groups | Group<br>UDS Enterprise |
| New - Edit     | Comments0 State         |
| Group 🛧        | Service Pools           |
|                | Cancel Ok               |

Añadimos todos los grupos necesarios (en este ejemplo, se añaden los diferentes departamentos a los que pertenecen los usuarios, puesto que el atributo de pertenencia a departamentos utilizado de IRONCHIP es el "**Groups**"):

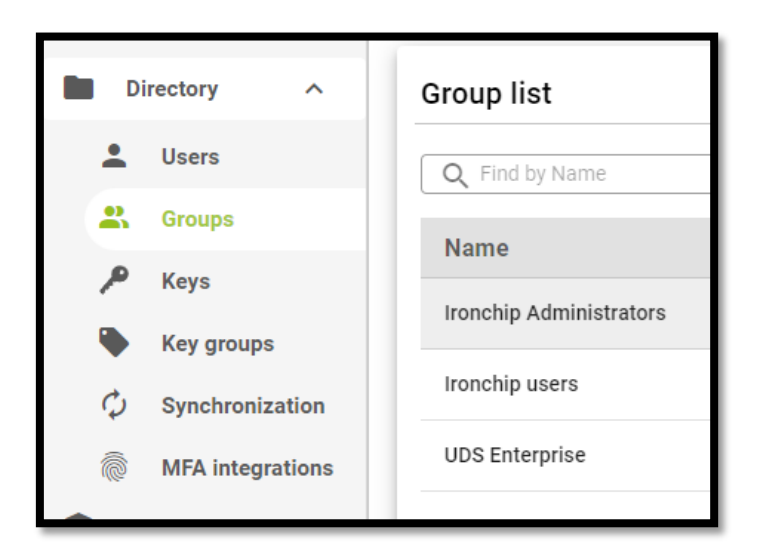

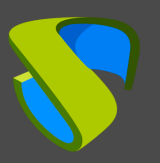

## Acceso a través del autenticador

Para confirmar que toda la configuración es correcta, accedemos al portal de UDS Enterprise a través del autenticador SAML recién creado:

| Access to UDS Online Demo |   |
|---------------------------|---|
| Username *                | ٩ |
| Password                  |   |
| Interna                   | * |
| IRONCHIP                  |   |

Al seleccionar el autenticador SAML, automáticamente se nos redireccionará a la página del proveedor. El sistema nos solicitará en este caso el email del usuario al que se le mandara un PUSH:

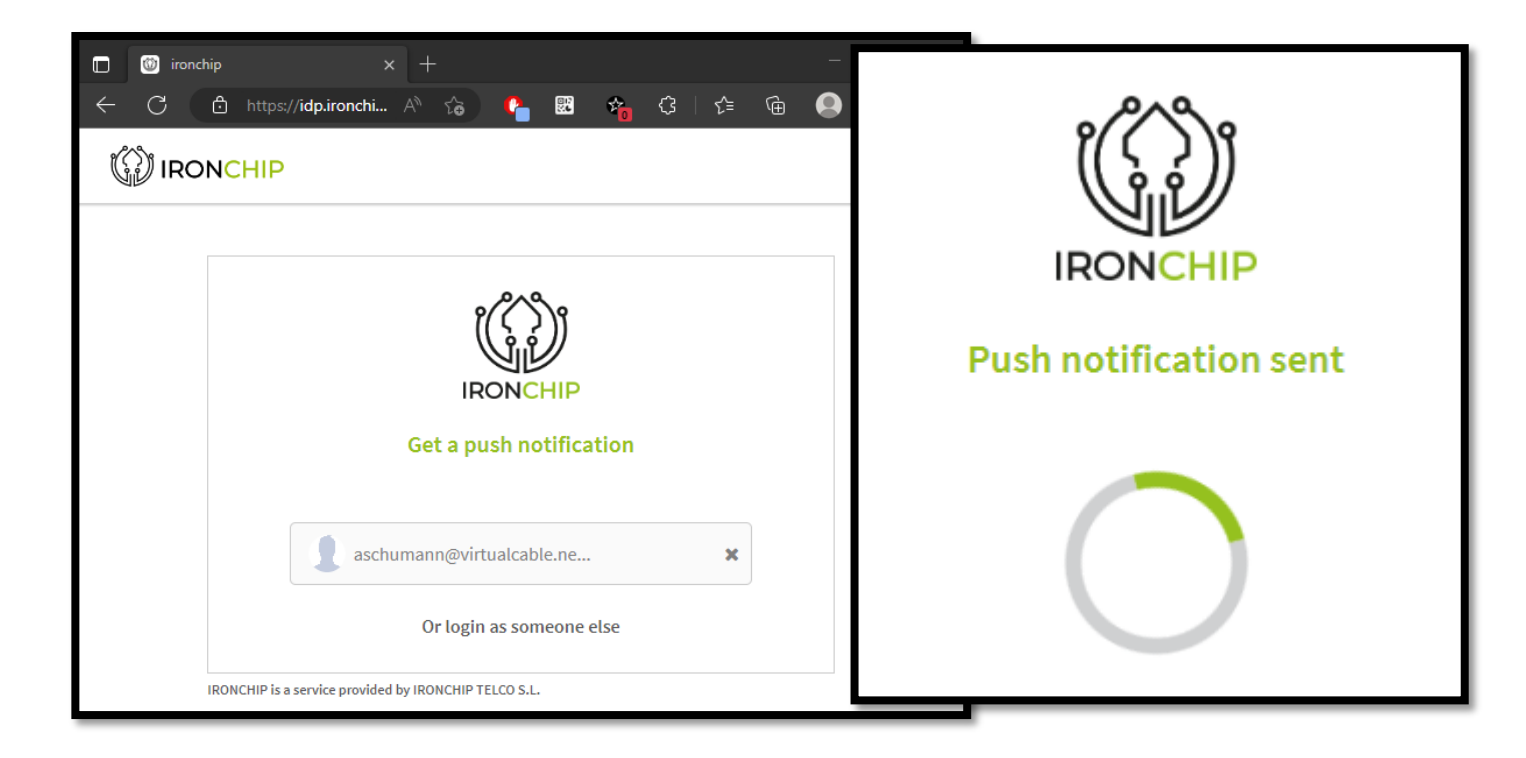

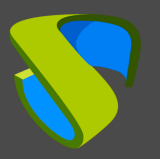

**NOTA:** El modo de validación será el configurado en el propio proveedor. Es decir, si disponemos de validación de los usuarios vía MFA, se utilizará.

Una vez realizado el login en IRONCHIP, se efectuará una redirección y volveremos a la página de servicios de UDS Enterprise:

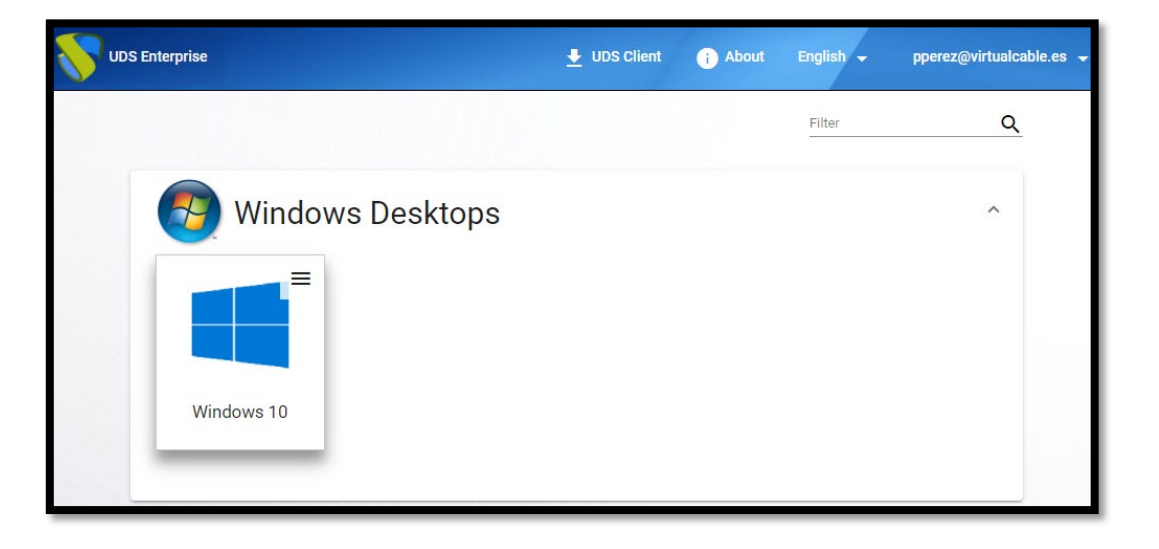

**NOTA:** Si el grupo al que pertenece el usuario tiene servicios asignados, se le mostrarán y podrá acceder a ellos.

Podemos comprobar a qué grupos pertenece un usuario si lo editamos. Para ello, accedemos al autenticador y editamos el usuario:

| Summary Users              | Groups                                                                        | Edit user aschumann@virtualcable.net |  |  |  |
|----------------------------|-------------------------------------------------------------------------------|--------------------------------------|--|--|--|
| Current users              | aschumann@virtualcable.net<br>Real name<br><u>andrés.schumann</u><br>Comments |                                      |  |  |  |
| 🖍 Edit 🏌 Export 👿 De       |                                                                               |                                      |  |  |  |
| Username 个                 | Role                                                                          | State                                |  |  |  |
| aschumann@virtualcable.net | User                                                                          | Enabled                              |  |  |  |
|                            |                                                                               | Role<br>User                         |  |  |  |
|                            |                                                                               | Groups<br>UDS Enterprise             |  |  |  |

Podemos comprobar que, en este ejemplo, el usuario *andres* pertenece al grupo UDS Enterprise y, como está dado de alta como grupo en el autenticador, puede acceder.

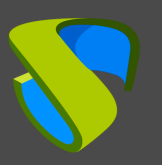

# Sobre Virtual Cable

Virtual Cable desarrolla y comercializa UDS Enterprise mediante un modelo de suscripción, incluyendo soporte y actualizaciones, según el número de usuarios.

Además, Virtual Cable ofrece servicios profesionales para instalar y configurar UDS Enterprise.

Para más información, visite <u>www.udsenterprise.com</u> o envíenos un email a info@udsenterprise.